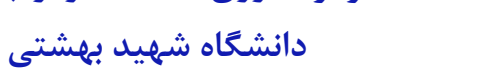

بسمه تعالى

## راهنمای مشاهده IP سیستم در ویندوز ۷:

- ۱- در پایین صفحه Desktop سمت راست کنار تاریخ و ساعت سیستم یک تصویر شبیه یک مانیتور می بینید.
  - بر روی آن کلیک کرده و گزینه Open Network and Sharing Center را انتخاب کنید.

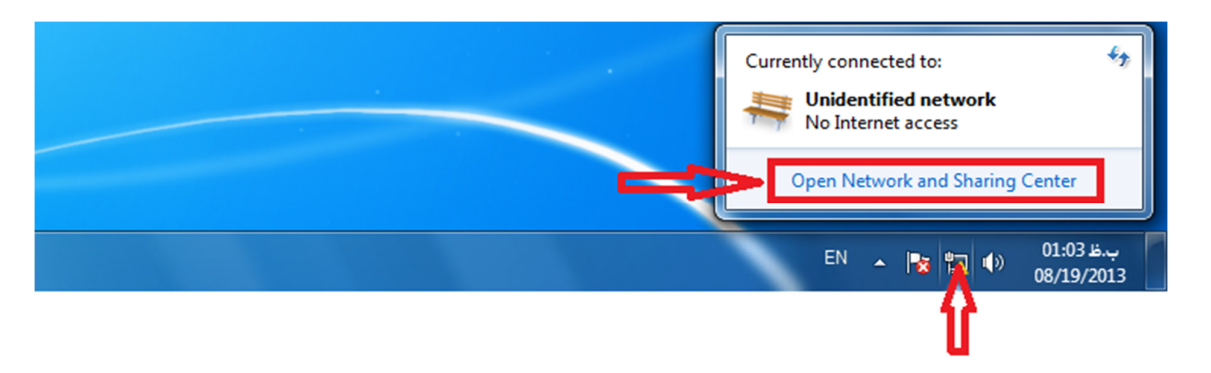

۲- سپس بر روی Local Area Connection کلیک کنید.

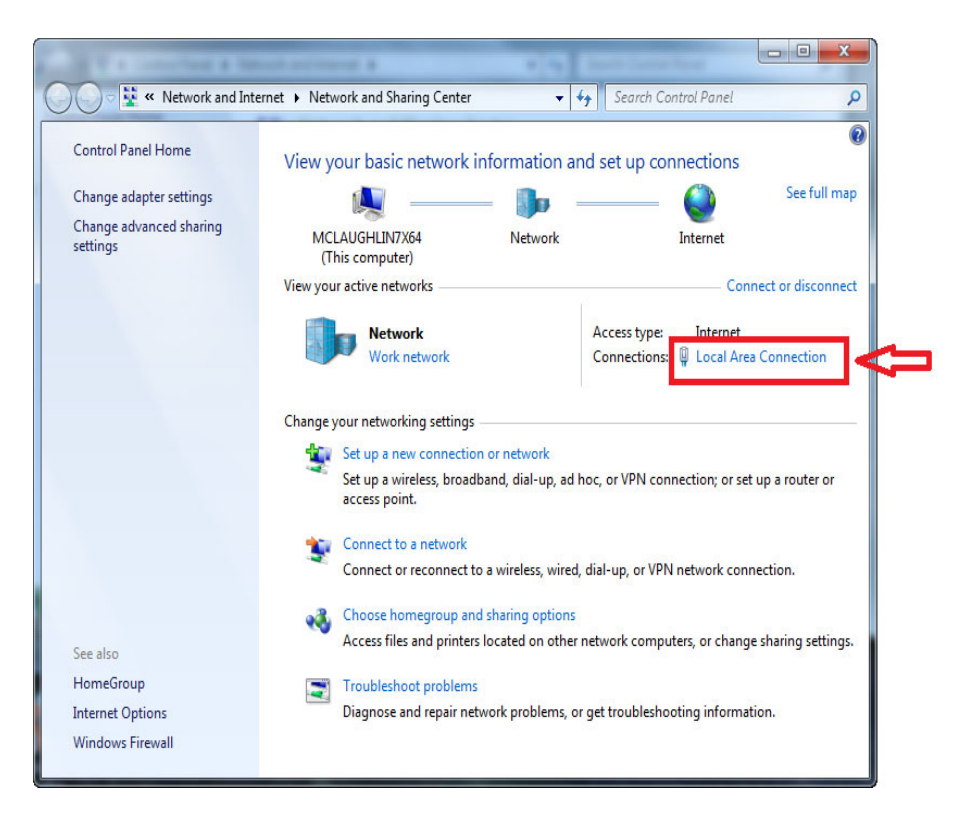

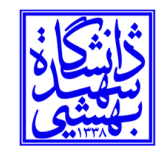

دانشگاه شهید بهشتی

۳- در پنجره ای که باز می شود روی Details کلیلک کنید.

| 📮 Local Area Connecti | ion Status |                  | x  |
|-----------------------|------------|------------------|----|
| General               |            |                  |    |
| Connection            |            |                  | _  |
| IPv4 Connectivity:    |            | Interne          | t  |
| IPv6 Connectivity:    |            | No network acces | s  |
| Media State:          |            | Enable           | d  |
| Duration:             |            | 00:05:4          | 8  |
| Speed:                |            | 1.0 Gbp          | s  |
| Details               |            |                  |    |
| Activity              |            |                  | -  |
|                       | Sent —     | Received         | d  |
| Bytes:                | 96,057     | 29,99            | 8  |
| ( Properties          | 😯 Disable  | Diagnose         |    |
|                       |            | Clo              | se |

| Property                | Value                                 |  |
|-------------------------|---------------------------------------|--|
| Connection-specific DN  | localdomain                           |  |
| Description             | Intel/B) PBO/1000 MT Network Connect  |  |
| Physical Address        | 00-0C-29-78-7B-03                     |  |
| DHCP Enabled            | Yes                                   |  |
| IPv4 Address            | 172.16.153.129                        |  |
| IPv4 Subnet Mask        | 255.255.255.0                         |  |
| Lease Obtained          | Thursday, November 26, 2009 6:28:17 F |  |
| Lease Expires           | Thursday, November 26, 2009 6:58:16 F |  |
| IPv4 Default Gateway    | 172.16.153.2                          |  |
| IPv4 DHCP Server        | 172.16.153.254                        |  |
| IPv4 DNS Server         | 172.16.153.2                          |  |
| IPv4 WINS Server        |                                       |  |
| NetBIOS over Tcpip En   | Yes                                   |  |
| Link-local IPv6 Address | fe80::439:e491:ab52.fa17%11           |  |
| IPv6 Default Gateway    |                                       |  |
| IPv6 DNS Server         |                                       |  |
|                         |                                       |  |

۴- حال در این صفحه IPv4 Address را پیدا کنید. عددی که روبروی آن نوشته شده IP شما را نشان میدهد.